# SFO – Storage For Organization

Serviclevel: basic Guide for Organization Administrators

## Preparation

- You will need a PC with a current Windows operating system.
- Create a new local account on this PC for administering the SFO service.
- Log in with this new account on the PC.

# Management of Users and Roles

### Installation of Management Tools

To activate the tool *Active Directory Users and Computers* via *PowerShell* on a Windows system, you must install the *RSAT: Active Directory Domain Services and Lightweight Directory Tools*. Here is a step-by-step guide:

- 1. Open *PowerShell* as an administrator
  - Right-click on the *Start-Button*.
  - Select Windows PowerShell (Admin) in Windows 10
  - Select Terminal (Administrator) in Windows 11
- 2. Install the RSAT tool (For Windows 10 and Windows 11):

Add-WindowsCapability -Online -Name Rsat.ActiveDirectory.DS-LDS.Tools~~~~0.0.1.0

3. Confirm the installation:

Start the tool *Active Directory Users and Computers* with the following command (replace <Accountname> with your AD admin account):

runas.exe /netonly /user:Accountname@uni-stuttgart.de "mmc.exe dsa.msc /domain=uni-stuttgart.de"

#### **Troubleshooting Tips**

If you have problems with the installation:

- Check your internet connection as the tool needs to be downloaded from Windows Update.
- Make sure your (local) user account has local administrator rights on your computer.
- If the command does not work, make sure your system is up to date with the latest Windows updates.

#### Management of Role Groups

Individuals (accounts) are assigned to the appropriate role groups. A role group provides access to various folders. Role groups are named according to the following scheme: <Org>-*R*-<Role>. The role groups are located in the OU <Org-OU>/roles.

- 1. Open PowerShell as an administrator
  - Right-click on the *Start-Button*.
  - Select Windows PowerShell (Admin) in Windows 10
  - Select *Terminal (Administrator)* in Windows 11
- 2. Start the tool Active Directory Users and Computers with the following command (replace <Accountname> with your AD admin account):

runas.exe /netonly /user:Accountname@uni-stuttgart.de "mmc.exe dsa.msc /domain=uni-stuttgart.de"

- 3. A window with a tree structure appears on the left side.
- 4. Navigate (expand) the tree to your organizational unit (<Org-OU>).
- 5. Click on *roles* in your Org-OU.
- 6. Double-click on a role group.
- 7. Select the *Members* tab.
- 8. Click on Add...
- 9. Enter the desired account name.
- 10. Click **OK**.
- 11. Click **OK**.

To remove an account from a role group, follow the above steps 1-7, then select an account and click *Remove*.

# Managing Files

Create a network drive using your Admin account (AD account). See instructions for "Connecting a Network Drive."